SimplyGo App User Guide

## Adding an EZ-Link Motoring card

23/04/2025 7:01 pm +08

Step 1: Tap "Add Card +"

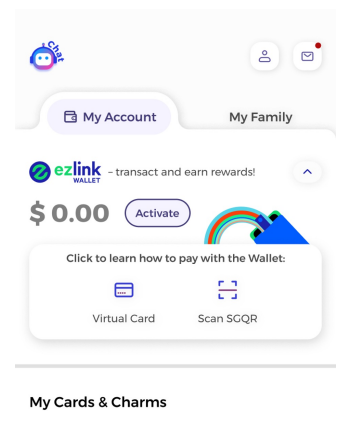

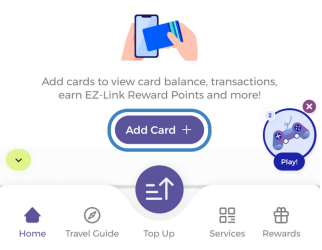

## Step 2: Select "EZ-Link / Concession Card / NETS FlashPay"

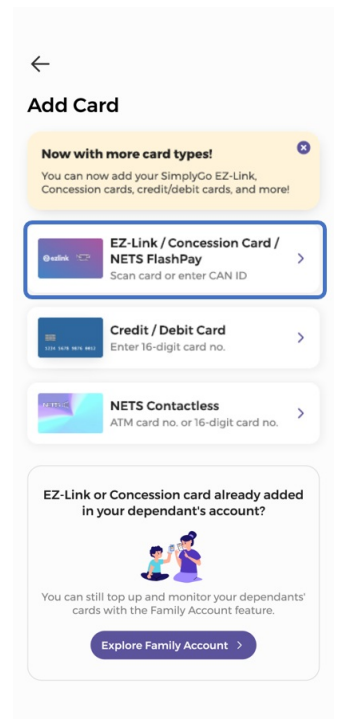

## Step 3: Enter your 16-digit CAN ID or scan your card

| ← ?                                                                                                 |
|----------------------------------------------------------------------------------------------------|
| Add Card                                                                                            |
| Upgrade to SimplyGo!                                                                                |
|                                                                                                    |
| Tap and hold your EZ-Link / Concession /<br>NETS FlashPay card at the NFC antenna of<br>your phone. |
| OR Type CAN ID Manually $>$                                                                         |
| Start Scanning                                                                                      |
|                                                                                                    |

Step 4: Tap "Next" to continue

| $\leftarrow$                          |                      |
|---------------------------------------|----------------------|
| Add Card                              |                      |
| Upgrade to SimplyGo!                  | •                    |
| CAN ID                                |                      |
| 1000 1200 2345 1234                   | *                    |
| OR Use NFC to Scan Card $\rightarrow$ |                      |
| Where is my CAN ID?                   |                      |
| Next                                  |                      |
| qwertyui                              | p p                  |
| asdfghjk                              | 1                    |
| ☆ z x c v b n m                       | $\overline{\langle}$ |
| 123 space d                           | lone                 |
|                                       | Q                    |

Step 5: Tap "Confirm" and you're done

| $\leftarrow$        |                                        |                      |  |
|---------------------|----------------------------------------|----------------------|--|
| Card Details        |                                        |                      |  |
| One last ste        | p! Cive your card a name for easy refe | rence.               |  |
| CAN ID<br>1000 1200 | 2345 1234                              |                      |  |
| Card Name           | e                                      |                      |  |
| Card Na             | me                                     | *                    |  |
|                     |                                        |                      |  |
|                     | Confirm                                |                      |  |
| qwertyuiop          |                                        |                      |  |
| a s                 | d f g h j k                            | I                    |  |
| ۍ Z                 | x c v b n m                            | $\langle \mathbf{X}$ |  |
| 123                 | space                                  | one                  |  |
|                     |                                        | Q                    |  |